Napulevola.it

# Napulevola VA System Manuale dell'utente

Giovanni Mantellini 06/04/2020

## Manuale dell'utente

Giovanni Mantellini

# Sommario

| 1. | Introduzione                                  | . 2 |
|----|-----------------------------------------------|-----|
| 2. | Prenotazione dei voli                         | . 3 |
| 3. | Verifica del punteggio                        | . 7 |
| 4. | I premi e le penalità della condotta di volo  | . 8 |
| 5. | Sistema di tutela standardizzato della flotta | . 8 |
| 6. | Logica VA                                     | . 9 |

Manuale dell'utente

Giovanni Mantellini

## 1. Introduzione

La VA Napulevola si basa su una piattaforma di prenotazione/gestione voli che permette ai piloti Napulevola di prendere parte allo svolgimento dei voli ufficiali di compagnia. Integrata con NRS (Sistema di report voli) permette ai propri piloti di accumulare e loggare ore e punti. Per iniziare a partecipare alla VA è sufficiente registrarsi e scegliere un callsign che diventerà l'identificativo unico del pilota nei suoi voli per la compagnia. Per iscriversi alla VA è sufficiente cliccare sul menu "Comunità-Diventa Pilota" e compilare il seguente form

| ome                              | Associazione                                                    | Comunità                                  | Forum NPV                             | Flight Ops                              | Downloads       |                                               |
|----------------------------------|-----------------------------------------------------------------|-------------------------------------------|---------------------------------------|-----------------------------------------|-----------------|-----------------------------------------------|
| lome 🕨                           | Webdesign 🕨 Temp                                                | lates ⊨ Multiflex-3                       | 3                                     |                                         |                 |                                               |
| lscr                             | izioni                                                          |                                           |                                       |                                         |                 |                                               |
|                                  |                                                                 |                                           |                                       |                                         |                 |                                               |
| Iscri                            | iviti all'asso                                                  | ciazione N                                | lapulevola                            |                                         |                 |                                               |
| Care -                           | opirante Dileta N                                               |                                           |                                       |                                         |                 |                                               |
| Caro a                           | aspirante Pilota N                                              | IPV,                                      |                                       |                                         |                 |                                               |
| procec<br>tua ma                 | dere all'iscrizione<br>ail. Riceverai un i                      | nella VA Napule<br>messaggio con          | evola è semplice<br>le istruzioni per | e. Scegli il tuo o<br>finalizzare la tu | odice pilota pe | sonale tra quelli disponibili ed inserisci la |
| famiali                          |                                                                 | incoduggio con                            | is is a delot in per                  |                                         | d ischelone eu  | and a melamence a far parce della             |
| rannyn                           | Ia NPV.                                                         |                                           |                                       |                                         |                 |                                               |
| L'acce                           | ia NPV.<br>esso al divertimer                                   | nto è ad un pas                           | so. Ti aspettiam                      | no!                                     |                 |                                               |
| L'acce                           | ia NPV.<br>esso al divertimer                                   | nto è ad un pas                           | so. Ti aspettian                      | no!                                     |                 | Lo Staff Nanulevr                             |
| L'acce                           | ia NPV.<br>esso al divertimer                                   | nto è ad un pas                           | so. Ti aspettian                      | no!                                     |                 | Lo Staff Napulevo                             |
| L'acce                           | esso al divertimer                                              | nto è ad un pas                           | so. Ti aspettian                      | no!                                     |                 | Lo Staff Napulevo                             |
| L'acce                           | asso al divertimen                                              | nto è ad un pas<br>Pilota NPV             | so. Ti aspettian                      | 10!                                     |                 | Lo Staff Napulevo                             |
| L'acce                           | ia NPV.<br>esso al divertimer<br>istrazione P                   | ntoèadun pas<br>Pilota NPV                | so. Ti aspettian                      | 10!                                     |                 | Lo Staff Napulevo                             |
| L'acce<br>Regi                   | istrazione P                                                    | nto è ad un pas<br>Pilota NPV             | so. Ti aspettian                      | 10!                                     |                 | Lo Staff Napulevo                             |
| L'acce<br>Regi                   | istrazione P<br>serisci i dati<br>allsign:                      | nto è ad un pas<br>Pilota NPV<br>NPV 5602 | so. Ti aspettian                      | no!                                     |                 | Lo Staff Napulevo                             |
| L'acce<br>Regi<br>Ca<br>E-       | istrazione P<br>serisci i dati<br>mail:                         | NPV 5602                                  | so. Ti aspettiam                      | no!                                     |                 | Lo Staff Napulevo                             |
| L'acce<br>Regi                   | istrazione F<br>serisci i dati<br>allsign:<br>mail:             | NPV 5602                                  | so. Ti aspettian                      | no!                                     |                 | Lo Staff Napulevo                             |
| L'acce<br>Regi<br>Ca<br>E-<br>Pa | istrazione P<br>serisci i dati<br>mail:                         | NPV 5602                                  | so. Ti aspettian                      | no!                                     |                 | Lo Staff Napulevo                             |
| L'acce<br>Regi<br>Ca<br>E-<br>Pa | istrazione P<br>serisci i dati<br>allsign:<br>mail:<br>ussword: | NPV 5602                                  | so. Ti aspettian                      | no!                                     | 11              | Lo Staff Napulevo                             |

Una volta registrati vi sarà inviata una mail contenente un codice di conferma. Seguite le istruzioni e completate la registrazion. Fatto ciò potrete loggarvi al sito cliccando sul link "Login" in alto a destra

#### Manuale dell'utente

Giovanni Mantellini

| -      |                     | _                  | _                                                   | _                                                                                        | _                                   |
|--------|---------------------|--------------------|-----------------------------------------------------|------------------------------------------------------------------------------------------|-------------------------------------|
| Home   | Associazione        | Comunità           | Forum NPV                                           | Flight Ops                                                                               | Downloads                           |
| Home 🕨 | Webdesign ▶ Templ   | ates ▶ Multiflex-3 | 3                                                   |                                                                                          |                                     |
| Nap    | oulevola ::         | Area log           | in                                                  |                                                                                          |                                     |
|        |                     |                    |                                                     |                                                                                          |                                     |
| Acce   | sso all'area rise   | ervata ai pilo     | oti NPV e acce                                      | esso al Forun                                                                            | n                                   |
|        |                     |                    |                                                     |                                                                                          |                                     |
| L'acce | esso alla pagina ri | chiesta è cons     | entito solo se s                                    | ei iscritto a Naj                                                                        | ouleVola.                           |
| L'acce | esso alla pagina ri | chiesta è cons     | entito solo se s<br>Codi                            | ei iscritto a Naj<br>ce Pilota NPV*                                                      | ouleVola.<br>***                    |
| L'acce | esso alla pagina ri | chiesta è cons     | entito solo se s<br>Codi                            | ei iscritto a Nap<br>ce Pilota NPV*<br>word:                                             | wieVola.                            |
| L'acce | esso alla pagina ri | chiesta è cons     | entito solo se s<br>Codi<br>Pass                    | ei iscritto a Naj<br>ce Pilota NPV*<br>word:                                             | ouleVola.<br>***                    |
| L'acce | esso alla pagina ri | chiesta è cons     | entito solo se s<br>Codi<br>Pass                    | ei iscritto a Naj<br>ce Pilota NPV*<br>word:<br>er i prossimi 3 m                        | ouleVola.<br>***<br>esi riconoscimi |
| L'acce | esso alla pagina ri | chiesta è cons     | entito solo se so<br>Codi<br>Pass<br>De pe<br>autor | ei iscritto a Naj<br>ce Pilota NPV*<br>word:<br>er i prossimi 3 m<br>maticamente         | esi riconoscimi                     |
| L'acce | esso alla pagina ri | chiesta è cons     | entito solo se sa<br>Codi<br>Pass<br>pe<br>autor    | ei iscritto a Naș<br>ce Pilota NPV*<br>word:<br>er i prossimi 3 m<br>maticamente<br>egin | euleVola.<br>***<br>esi riconoscimi |

Le informazioni di base della compagnia sono:

| Napulevola V   | /irtual Airline |
|----------------|-----------------|
| Codice ICAO    | NPV             |
| Codice IATA    | NV              |
| Callsign Radio | "Napulevola"    |

## 2. Prenotazione dei voli

Una volta registrati al sito ed acquisito il proprio callsign si può cominciare a volare per la VA. Per fare ciò bisogna prenotare uno dei voli disponibili degli aerei NPV in giro per il mondo. Cliccate sul menu "MyNPV→Prenota volo VA", vi apparirà il dispatcher NPV in cui troverete i voli prenotabili.

#### Manuale dell'utente

Giovanni Mantellini

| me    | Associ    | iazione     | Comunita For             | IM NPV FI          | ight Ops Do           | wnloads        | My NPV        |              |          |
|-------|-----------|-------------|--------------------------|--------------------|-----------------------|----------------|---------------|--------------|----------|
| ome 🕨 | Webdesig  | an ⊨ Templa | tes ⊨ Multiflex-3        |                    |                       |                |               |              |          |
| os    | izion     | e aere      | ei della flott           | a NPV              |                       |                |               |              |          |
| n que | esta pagi | na trovera  | ai le posizioni degli a  | erei della flotti  | NPV. Sceali l'a       | ereo che n     | referisci e l | puon volo!   |          |
| , das | ioto pog. |             | an to posizioni degli di |                    |                       |                |               |              |          |
| )ome  | estic Ne  | etwork      |                          |                    |                       |                |               |              |          |
|       |           |             |                          | _                  |                       |                | 10000000      |              |          |
| A     | ereo      | Marche      | Posizione                | Destinaz           | ione State            | Pren<br>dal:   | otabile       | Manutenzione | Azione   |
| Ø     | 737       | I-NPVG      | Napoli Capodichi         | no Firenze P       | eretola Slot<br>Liber | 11/10<br>12:04 | /2013         | In Servizio  | 5        |
| Ø     | 737       | I-NPVI      | Firenze Peretola         | Napoli<br>Capodich | ino Slot<br>Liber     | 10/01<br>14:00 | /2014         | In Servizio  | 5        |
| Ø     | 737       | I-NPVE      | Lamezia Santa<br>Eufemia | Napoli<br>Capodich | ino Slot<br>Liber     | 10/01<br>16:00 | /2014         | In Servizio  | 5        |
| Ø     | 737       | I-NPVF      | Palermo Punta<br>Raisi   | Napoli<br>Capodich | ino Slot<br>Liber     | 10/01<br>16:41 | /2014         | In Servizio  | 5        |
| e     | 737       | I-NPVH      | Napoli Capodichi         | no Firenze P       | eretola Slot<br>Liber | 10/01<br>16:41 | /2014         | In Servizio  | 5        |
| 9     | A320      | I-NPVA      | Venezia Tessera          | Napoli<br>Capodich | ino Slot<br>Liber     | 10/01<br>16:41 | /2014         | In Servizio  | ≶        |
| 9     | A320      | I-NPVB      | Milano Orio              | Napoli<br>Capodich | ino Slot<br>Liber     | 10/01<br>16:41 | /2014         | In Servizio  | <b>5</b> |
| 9     | A320      | I-NPVC      | Cagliari Elmas           | Napoli<br>Capodich | ino Slot<br>Liber     | 10/01<br>16:41 | /2014         | In Servizio  | 5        |
| 9     | A320      | I-NPVD      | Roma Fiumicino           | Napoli<br>Capodich | ino Slot              | 10/01<br>16:41 | /2014         | In Servizio  | 5        |
| 9     | A320      | I-NPVD      | Roma Fiumicino           | Napoli<br>Capodich | ino Liber             | 10/01<br>16:41 | /2014         | In Servizio  | 5        |

Per ogni network (Domestico, Internazionale, Intercontinentale) verranno elencati i voli disponibili. Per

prenotarne uno cliccare sull'icona <sup>Sec</sup>.Fatto ciò vi sarà presentata l'interfaccia di boarding in cui vi vengono mostrate le informazioni di boarding dell'aereo (passeggeri, pesi, carburante, ecc.) e chiesto di confermare il volo.

#### Manuale dell'utente

Giovanni Mantellini

| VA    | / Board    | ding           |           |                 |               |                      |              |                      |               |      |                  |          |  |
|-------|------------|----------------|-----------|-----------------|---------------|----------------------|--------------|----------------------|---------------|------|------------------|----------|--|
| Dett  | aglio Volo | :              |           |                 |               |                      |              |                      |               |      |                  |          |  |
| A     | Aeromobile | M              | larche    | Parten          | za Des        | stinazione Alternato |              |                      | Distanza      | Ora  | Orario           |          |  |
| e     | Ø-737      |                | NPVF      | LICJ            | LIR           | N                    |              | LIRF                 | 173           | 10/0 | 10/01/2014 16:41 |          |  |
| F     | Passeggeri | Peso I<br>(Kg) | РАХ       | Peso Ca<br>(Kg) | rgo ZF<br>(Ki | w<br>g)              | Trip<br>Fuel | Fuel to<br>Alternate | Total<br>(Kg) | Fuel | ETE              | Boarding |  |
| 1     | 140        | 10500          |           | 2800            | 51            | 300                  | 1185         | 966                  | 3780          |      | 00:45            | <b>1</b> |  |
|       |            |                |           |                 |               | Pian                 | o di vo      |                      |               |      |                  |          |  |
| Stati | us legend  |                |           |                 |               |                      |              |                      |               |      |                  |          |  |
|       | 0          | CI             | licca per | eseguire il     | boarding de   | ell'aereo            |              |                      |               |      |                  |          |  |
|       |            |                |           |                 |               |                      |              |                      |               |      |                  |          |  |

Cliccando nuovamente sull'icona vrete così riservato la vostra prenotazione sul volo scelto. Notate che scelto un volo non è possibile prenotarne un altro, spiegheremo dopo il perchè

| Aeromobile          | Marche | Partenza           | Destinazi   | one          | Alternato            | Dis | tanza             | Orario           |          |  |
|---------------------|--------|--------------------|-------------|--------------|----------------------|-----|-------------------|------------------|----------|--|
| - 737               | I-NPVF | LICJ               | LIRN        |              | LIRF                 | 173 |                   | 10/01/2014 16:41 |          |  |
| Passeggeri Peso PAX |        | Peso Cargo<br>(Kg) | ZFW<br>(Kg) | Trip<br>Fuel | Fuel to<br>Alternate |     | Total Fue<br>(Kg) | el ETE           | Boarding |  |
| .40                 | 10500  | 2800               | 51300       | 1185         | 966                  |     | 3780              | 00:              | 45       |  |
|                     |        |                    | Pi          | ano di vo    | lo                   |     |                   |                  |          |  |
| u lagand            |        |                    |             |              |                      |     |                   |                  |          |  |

Manuale dell'utente

Giovanni Mantellini

| lightSheet :: F | Riepilogo infor    | mazion | i volo |     |        |          |         |      |  |  |
|-----------------|--------------------|--------|--------|-----|--------|----------|---------|------|--|--|
| NAPULEVOLA VA   |                    |        |        |     |        |          |         |      |  |  |
| LOADSHE         | ЕТ                 |        | CHEC   | KED |        | APPROVED |         |      |  |  |
| *** ALL WEIGH   | TS IN KILOS ***    |        |        |     |        |          |         |      |  |  |
| CAPTAIN G       | ianni Mantellir    | ni     |        |     | RANK   |          |         | 1º1  |  |  |
| FROM/TO         | FLIGHT             | A/C    | REG    |     | DATE   |          | TIME    |      |  |  |
| LICJ-LIRN       | NPV1435            | B737   | I-NPVF |     | 10/01/ | 14       | 16:41   |      |  |  |
|                 |                    |        | WEIGHT |     |        | DISTR    | IBUTION | C.   |  |  |
| LOAD IN COMPAN  | RTMENTS            |        | 2800   |     | 1/1288 | 2/560    | 3/756   | 4/19 |  |  |
|                 |                    |        |        |     |        | OA       | OB      | oc   |  |  |
| PASSENGER/CAB   | IN BAG<br>******** | *****  | 10500  | TTL | 140    | 49       | 56      | 34   |  |  |
| TOTAL TRAFFIC   | LOAD               |        | 13300  |     |        |          |         |      |  |  |
| DRY OPERATING   | WEIGHT             |        | 38000  |     |        |          |         |      |  |  |
| ZERO FUEL WEI   | GHT ACTUAL         |        | 51300  | MAX |        |          | ADJ     |      |  |  |
| TAKE OFF FUEL   |                    |        | 3780   |     |        |          |         |      |  |  |
| TAKE OFF WEIGH  | HT ACTUAL          |        | 55080  | MAX |        |          | ADJ     |      |  |  |
| LANDING WEIGH   | F ACTUAL           |        | 53895  | MAX |        |          | ADJ     |      |  |  |
| TRIP FUEL       |                    |        | 1185   |     |        |          |         |      |  |  |
| TAXI FUEL       |                    |        | 200    |     |        |          |         |      |  |  |
| RESERVE FUEL    |                    |        | 59     |     |        |          |         |      |  |  |
| CONTINGENCY FU  | JEL                |        | 0      |     |        |          |         |      |  |  |
| DISTANCE        |                    |        | 173    |     |        |          |         |      |  |  |

Il FlighSheet NPV è del tutto simile ad un flightsheet reale. Ai fini della corretta esecuzione del volo e del calcolo del punteggio da parte di NRS, i valori importanti da utilizzare con l'aeromobile sono quelli segnati in rosso nella figura e sono:

ZERO FUEL WEIGHT ACTUAL = DRY OPERATING WEIGHT + TOTAL TRAFFIC LOAD

Dove:

| ZERO FUEL WEIGHT ACTUAL | E' lo ZFW dell'aereo alla partenza           |
|-------------------------|----------------------------------------------|
| DRY OPERATING WEIGHT    | E' il peso a vuoto dell'aeromobile           |
| TOTAL TRAFFIC LOAD      | E' il carico totale (PAX+CARGO) da imbarcare |

Ai fini dell'attivazione della registrazione del volo è necessario che il vostro aeromobile venga caricato in modo che il suo ZFW sia corrispondente al valore **ZERO FUEL WEIGHT ACTUAL** indicato nel flightsheet. Non vi preoccupate di essere precisi al chilogrammo, NRS ha una tolleranza del +/- 3% sulla verifica dello ZFW dell'aeromobile.

Manuale dell'utente

Giovanni Mantellini

I valori di Fuel indicati nel flightsheet sono puramente indicativi. E' buona norma eseguire sempre i calcoli giusti del carburante tramite strumenti adatti ed in base alla distanza. NRS non controllerà la quantità di carburante imbarcata. Sta a voi caricarne la giusta quantità.

A questo punto siete pronti per eseguire il volo! Caricate il vostro simulatore preferito e seguite le istruzioni per l'uso di NRS sull'apposito manuale scaricabile dal sito e buon volo!

## 3. Verifica del punteggio

Una volta eseguito il volo e inviato il report a Napulevola, potete verificare il punteggio ottenuto nella pagina "MyNPV→I Miei Voli"

| oli da esegu    | ire               |           |              |            |                                  |              |          |                |           |          |  |
|-----------------|-------------------|-----------|--------------|------------|----------------------------------|--------------|----------|----------------|-----------|----------|--|
| 8               | Clicca per ca     | ancellare | il boarding  | dell'aereo | Clicca per vedere il flightsheet |              |          |                |           |          |  |
| Aeromobile      |                   | Pai       | tenza        |            | Ar                               | rivo         |          | Tipo Volo      | Network   | LoadShee |  |
| Ø - Boeing 737- | 737<br>700 I-NPVF | LIC       | J Palermo Pu | unta Raisi | LIF                              | RN Napoli Ca | Domestic |                |           |          |  |
| oli eseguiti    |                   |           |              |            |                                  |              |          |                |           |          |  |
| Data Volo       | Тетро             | Punti     | Partenza     | Destinazio | one                              | Distanza     | Network  | Aeromobile     | LoadSheet | Report   |  |
| 11/10/2013      | 11/10/2013 49 8   |           |              | LIRN       |                                  | 223          | Domestic | ( <b>- 737</b> |           |          |  |
|                 |                   |           |              |            |                                  |              |          |                |           |          |  |

Cliccando sull'icona "Report" potrete verificare tutti i parametri del volo

#### Manuale dell'utente

Giovanni Mantellini

| FlightId:                       |                          | NV0024                                               |            |                     | Durata            | :                          |          | 4       | 19min                |         | Pun             | ti:                |             | 84 |
|---------------------------------|--------------------------|------------------------------------------------------|------------|---------------------|-------------------|----------------------------|----------|---------|----------------------|---------|-----------------|--------------------|-------------|----|
| 1997.000000                     |                          |                                                      |            |                     |                   |                            |          |         |                      |         |                 |                    |             |    |
|                                 |                          |                                                      |            |                     |                   | Dati                       | volo     |         |                      |         |                 |                    |             |    |
| Pilota                          | NPV14<br>Mante           | 135 Gianni<br>Ilini                                  | Vol<br>del | <b>0</b> 11/10/2013 |                   |                            | Distanza |         | 223                  | 223NM D |                 | Durata<br>prevista |             |    |
| Flight Track                    | ht Track LICC-LIRN Aereo |                                                      |            |                     |                   | o Boeing 737-700<br>I-NPVH |          |         | i <b>sseggeri</b> 86 |         |                 | Onlin              | e l         | 7  |
| Peso dei<br>Passeggeri          | Car                      | go                                                   | 1720       | ٢g                  | ZFW<br>Previsto   |                            | 461      | 70Kg    | ZFW<br>Rilevato      |         | 45000Kg         |                    |             |    |
| Al decollo<br>Totale utilizzato | 5680<br>2660             | 680Kg All'atterraggio 3020Kg   660Kg Previsto 1528Kg |            |                     |                   |                            |          |         |                      |         |                 |                    |             |    |
|                                 |                          |                                                      |            |                     |                   | Puni                       | teggi    |         |                      |         |                 |                    |             |    |
| Carburante                      |                          | 87 Vent                                              | o dec      | ollo                |                   | 1 Vento Att                |          | Atterra | aggio                | 0       | Ove             | rspeed             | Penalty     | -1 |
| Visibilita' atterrage           | gio                      | 0 <b>VSpe</b>                                        | ed To      | ouch do             | wn                | -0                         | Bonus    | 5 N1    |                      | N/A     | CrossCheck Punt |                    | c Punteggio | 10 |
| Bonus Max GForce                | s Min                    | GForc                                                | e          | 10                  | Bonus Volo Online |                            | nline    | 49      | 49                   |         |                 |                    |             |    |

In ogni caso se qualcosa non vi convince potete sempre scrivere a va@napulevola.it

# 4. I premi e le penalità della condotta di volo

Napulevola, al fine di valutare le capacità dei propri piloti, ha realizzato un sistema di valutazione basato sulla registrazione dei dati durante l'uso dell'aeromobile (NRS).

Il sistema è premiante allorquando la condotta di pilotaggio è compatibile con gli standard di sicurezza o quelli previsti dalla compagnia, oppure penalizzante quando la condotta di pilotaggio non è compatibile con gli standard di sicurezza o quelli previsti dalla compagnia.

I punteggi di merito o di demerito sono riportati nel Regolamento della VA scaricabile dalla sezione NRS del nostro sito web.

# 5. Sistema di tutela standardizzato della flotta

Al fine di garantire il sufficiente numero di velivoli operativi, garantendo alla comunità Napulevola le normali operazioni di compagnia, il sistema NRS interviene sulla salvaguardia del parco velivoli.

Manuale dell'utente Giovanni Mantellini

A tale scopo, il pilota che arreca danno agli aeromobili, viene temporaneamente sospeso per giorni 7 e viene invitato a fare rapporto sulla propria condotta al fine di migliorarne le capacità e le tecniche di pilotaggio.

L'operazione di rapporto alla compagnia, consente al pilota di essere reintegrato prima della scadenza dei sette giorni, al fine di verificare la compatibilità con gli standard di compagnia.

# 6. Logica VA

La VA Napulevola è strutturata su una serie di aeromobili che la compagnia possiede, allocati su delle rotte predefinite o *Network*. I Network di compagnia sono delle sequenze strutturate di voli divisi tra Domestici, Internazionali e Intercontinentali. La compagnia possiede un determinato numero di aerei allocati su ogni network. Ogni aereo, nel suo ciclo di vita, esegue i voli del network di appartenenza secondo il modello *Hub & Spoke*. Tale modello prevede un Hub di riferimento (Napoli Capodichino) ed una serie di aeroporti che possono essere raggiunti solo da Napoli, ovvero tutti i voli tornano a Napoli prima di partire per la destinazione successiva.

es. Il network domestico prevede arrivi agli aeroporti di Linate, Lamezia, Roma.

La sequenza sarà: LIRN-LIML, LIML-LIRN, LIRN-LICA, LICA-LIRN, LIRN-LIRF, LIRF-LIRN

Dalla pagina personale di ogni pilota "MyNPV", il pilota sceglie l'aereo disponibile tra quelli attivi ed esegue il volo corrispondente.

Per ogni volo il pilota deve eseguire il boarding dei passeggeri e del carico cargo (indicati nel flightsheet sul sito web) ed effettua il volo stesso (registrandolo con NRS). Una volta prenotato un volo non sarà possibile prenotare altri voli della VA se non eseguendo il volo stesso ed inviando il report, oppure scegliendo di

annullare la prenotazione cliccando sul tasto

Per ulteriori informazioni invitiamo a leggere il regolamento VA su http://www.napulevola.it/VA/regolamento.aspx